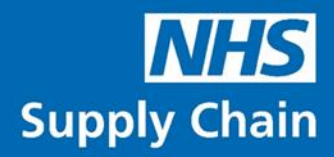

# **Customer Procurement Savings Reports**

**Guidance Notes** 

Version 3.1 June 2022

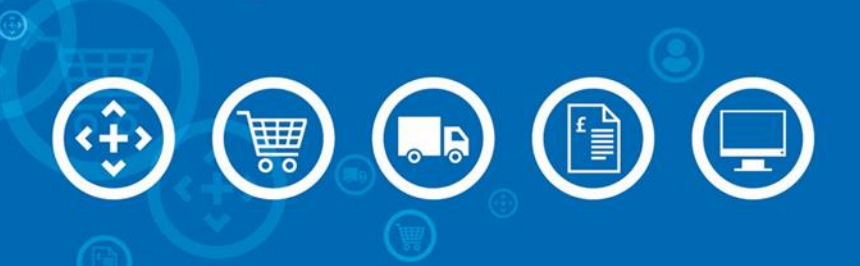

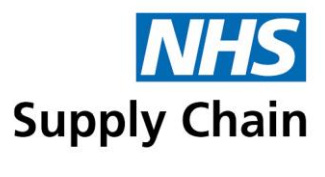

# Contents

| General Information                                                     | 4  |
|-------------------------------------------------------------------------|----|
| Document conventions                                                    | 4  |
| Abbreviations and definitions                                           | 4  |
| Selecting multiple entries in a list                                    | 5  |
| Contact details                                                         | 5  |
| Overview                                                                | 6  |
| Mapping savings categories to reports                                   | 7  |
| Available report variations                                             | 7  |
| How do the reports work?                                                | 8  |
| Reporting by department                                                 | 8  |
| VAT Reclamation report (not available as part of June 2020 release)     | 8  |
| What's new in Customer Procurement Savings Reports?                     | 9  |
| Accessing the Reports                                                   |    |
| Logging in                                                              |    |
| Creating an account                                                     |    |
| After logging in                                                        |    |
| Running the Savings Reports                                             |    |
| Criteria common to all the reports                                      | 15 |
| Additional options for the product and supplier versions of the reports |    |
| Output options                                                          |    |
| Information displayed for the report variations                         |    |
| Understanding the portfolio version                                     |    |
| Understanding the product version                                       |    |
| Understanding the supplier version                                      | 21 |
| Customer Procurement Savings Reports                                    | 22 |
| Additional options for the Customer Procurement Savings reports         | 22 |
| How are the savings calculated?                                         | 22 |
| Classification – Price reduction and price increase                     | 23 |
| Classification – No price movement                                      | 24 |
| Classification – Innovation                                             | 24 |
| Classification – Commitment discount                                    | 25 |
| Classification – Capital, leasing and maintenance                       | 25 |
|                                                                         |    |

Customer Procurement Savings Reports: Guidance Notes (version 3.1)

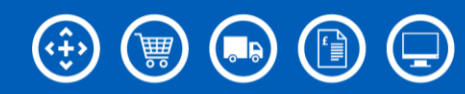

# **NHS** Supply Chain

| Understanding the Customer Procurement Savings reports                      | 26 |
|-----------------------------------------------------------------------------|----|
| The portfolio version                                                       | 26 |
| The product version                                                         | 26 |
| The supplier version                                                        | 26 |
| Customer Procurement Market Influence Reports                               | 27 |
| Cost Avoidance report                                                       | 27 |
| How are the savings calculated?                                             | 27 |
| Additional options for the Cost Avoidance reports                           | 28 |
| Understanding the Cost Avoidance report                                     | 28 |
| Indexation report                                                           | 22 |
| How are the savings calculated?                                             | 29 |
| Additional options for the Indexation report                                |    |
| Understanding the Indexation report                                         |    |
| Management Tools Reports (not available as part of the June 2020 release)   |    |
| Projections                                                                 | 31 |
| Understanding the Projections report                                        |    |
| Opportunities                                                               | 32 |
| Understanding the Opportunities report                                      |    |
| The VAT Reclamation Report (not available as part of the June 2020 release) |    |
| Example report                                                              | 35 |

Customer Procurement Savings Reports: Guidance Notes (version 3.1)

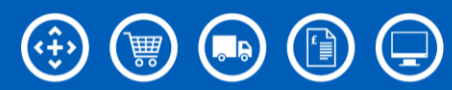

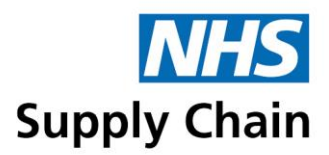

# **General Information**

## **Document conventions**

- Menu options, labels and links are all shown in bold. For example, in "Click Save before leaving this page", Save is the text on a button.
- Some screenshots are annotated with numbers. These numbers correspond to a particular instruction in the step-by-step instructions associated with that screenshot. Numbers in screenshots are not always sequential as not every step is represented.

The screenshots in this document are taken from our test system. Any correlation with actual trusts, products and suppliers is coincidental. Where test data cannot be used, the details have been blurred to preserve confidentiality and security.

| Department Name        | Departments are collections of requisition points within a trust.                                            |
|------------------------|----------------------------------------------------------------------------------------------------|
| Requisition point code | Requisition point code is the order location point code.                                                     |
| GLN                    | Global Location Number – a number that uniquely identifies a physical location, such as a requisition point. |
| Requisition point name | Requisition point name is the order location point code.                                                     |
| Cost centre            | Cost centre is the GL Code provided by the trust against the NPC hierarchy                                   |
| Transacted             | Purchases made through and invoiced by NHS Supply Chain                                                      |
| Direct                 | Customer purchases invoiced by and paid directly to suppliers using NHS Supply Chain Framework Agreements.   |
| Transacted             | Purchases made through and invoiced by NHS Supply Chain.                                                     |
| Tower Name             | Tower name that is providing the product                                                                     |
| Portfolio              | A group of related products (for example, "dressings" or "stationery")                                       |
| Contract Title         | A contract with one or more suppliers to provide products in a specified portfolio.                          |
| NPC                    | National Product Code                                                                                        |
| MPC                    | Manufacturer's Product Code                                                                                  |
| Product Description    | Description of the product                                                                                   |
| Brand Name             | Brand name of the product                                                                                    |
| UOI                    | Product UOI                                                                                                  |
| E-Class level 3        | Product E-classification                                                                                     |

# Abbreviations and definitions

Customer Procurement Savings Reports: Guidance Notes (version 3.1)

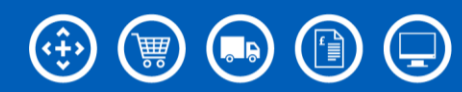

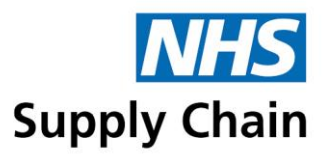

| GTIN           | Global Trade Item Number – a globally unique number (up to 14 digits) used to identify trade items, products, or services |
|----------------|----------------------------------------------------------------------------------------------------|
| Supplier Name  | Supplier providing the product                                                                                            |
| Classification | This is the classification that the saving is recorded under                                                              |
| Initiative     | This is the initiative that the saving is recorded under                                                                  |
| Month          | A calendar month (April, May, June and so on).                                                                            |
| Q1             | Quarter 1: April, May, and June.                                                                                          |
| Q2             | Quarter 2: July, August, and September.                                                                                   |
| Q3             | Quarter 3: October, November, and December.                                                                               |
| Q4             | Quarter 4: January, February, March.                                                                                      |
| TR             | Transaction Report                                                                                                    |
| YTD            | Year to date: from the start of the current financial year (from April to March).                                         |
| YTD total      | Net savings since the start of the current financial year.                                                                |

# Selecting multiple entries in a list

To select a range, select the first item in the range and then hold down the SHIFT key and select the last item in the range. This selects a continuous range including those you specified.

To select (or de-select) multiple items that are not consecutive, hold down the CTRL key while selecting (or de-selecting) individual items.

## **Contact details**

If you have any questions about the savings reports, please contact your account manager.

If you experience any difficulty in running the reports, contact the Customer Services IT Help Desk (telephone 0845 680 4357 or email CSHelpdesk@supplychain.nhs.uk).

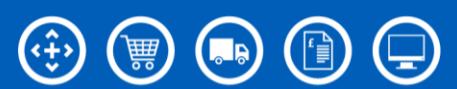

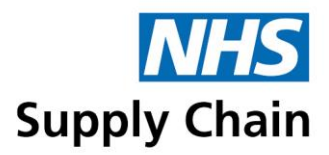

# Overview

The Customer Procurement Savings reports have been developed to enable you to view and download details of the savings you have made on purchases through the NHS Supply Chain.

Savings have been classified into seven categories (classifications), and two management tools have been specified. These are shown in the diagram below.

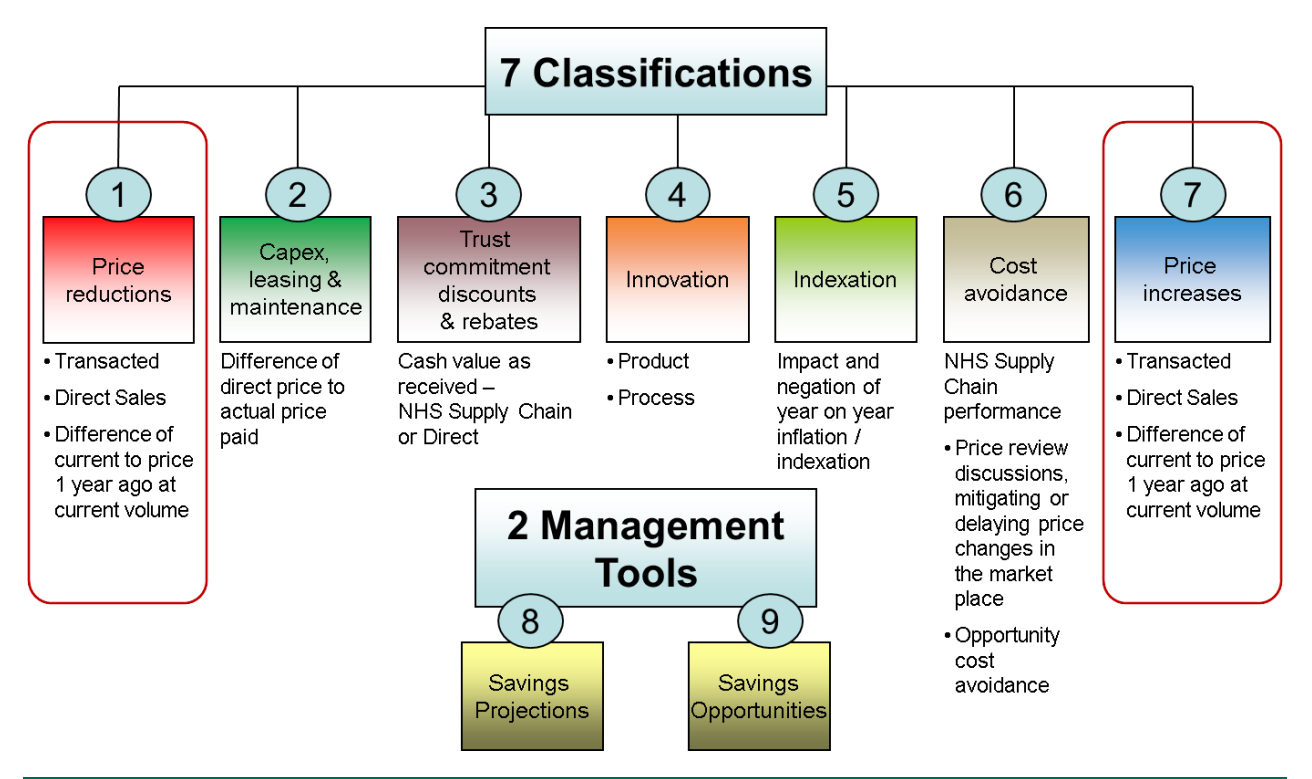

Savings classifications 1 and 7 (circled in the image above) were placed on our system in October 2012. For NHS Year 2012–2013, these are the only classification reports available.

**2 Management Tools** is not available as part of June 2020 release.

Customer Procurement Savings Reports: Guidance Notes (version 3.1)

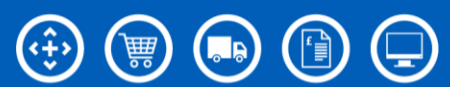

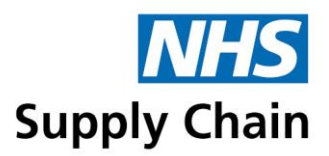

# Mapping savings categories to reports

The mapping between reports and the savings categories are as shown in the diagram below.

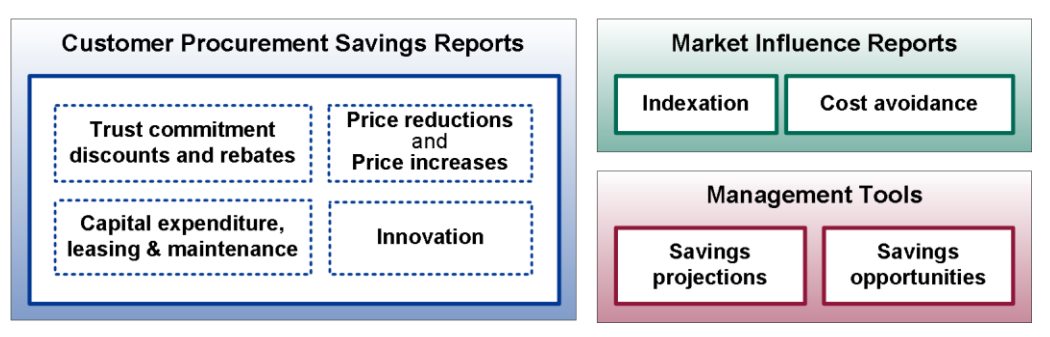

- The 'Customer Procurement Savings Reports' covers each of the following classifications, with the classification being one of the parameters that can be specified:
  - Price reductions and price increases (a single option). This includes the new "No price movement" classification.
  - Capex, leasing and maintenance
  - Commitment discount
  - Innovation
- Each of the 'Market Influence Reports' and each of the 'Management Tools' is listed as a separate report option.

**2 Management Tools** is not available as part of June 2020 release.

## **Available report variations**

For most of the savings types, the following report variations are available:

- Portfolio reports enable you to view the savings in monetary terms made when purchasing products in each of the portfolio sets.
- Product reports enable you to specify some additional product-related criteria: they can be run for a portfolio, a contract, specific NPCs and specific MPCs. Multiple options can be selected, and the report is grouped by NPC.
- Supplier reports can be run by portfolio and by contract, enable you to identify savings at the level of a contract or a portfolio that relate to a particular supplier.

Supplier reports are not available for the cost avoidance savings type.

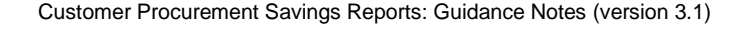

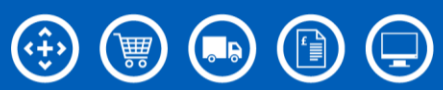

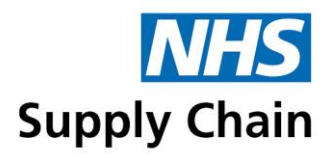

# How do the reports work?

The reports run for a calendar month, and figures relating to a month are released 10 working days following the month end.

With the exception of the Management Tools, each report can be run for a specified month, for a quarter, and for the year to date. The forecasting tool always provides data for a financial year, and the savings opportunity reports for the specified period of time.

The reports can be exported to Excel for further analysis.

Information about the basis of the report and how to interpret it is provided on the "Disclaimers" tab when downloaded into Excel and under the How savings are calculated.

Savings reports and TR reports cover different – but overlapping – time periods. Savings reports are based on calendar months. Most of the TR reports follow a 4, 4, 5 week pattern. This means that if the month-end falls mid-week, the savings reports show a complete month but the corresponding information in the TR reports may be split across two reporting periods. The reporting pattern for TR reports also means that a TR report may contain more than a single month's information.

# **Reporting by department**

Departments are collections of requisition points within a trust, which provide a way of grouping requisition points into services. This grouping enables a level of reporting between individual requisition points and the whole trust.

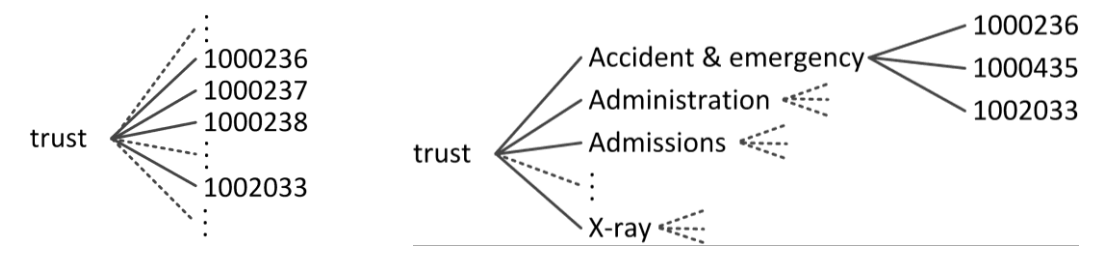

Requisition points are mapped to departments using the Online Catalogue and Ordering application. See the *Online Catalogue and Ordering User Guide* for instructions.

## VAT Reclamation report (not available as part of June 2020 release)

HMRC allows trusts to reclaim the VAT paid on confectionery (for example) sold to the general public – for example, through trust shops and coffee shops – as a commercial activity, separate to the activity of providing health care.

To help trusts identify the amount of VAT that they can reclaim, a report is provided that specifies the VAT paid against a set of specified products for particular requisition points.

Customer Procurement Savings Reports: Guidance Notes (version 3.1)

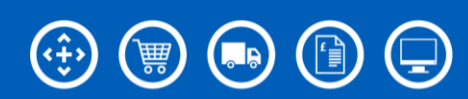

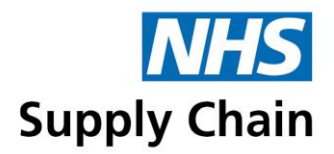

You can run reports for any authorised requisition point and for any month as often as required. However, you can only indicate that you intend to use those figures in a VAT claim once and those are the figures that are used in your savings reports.

The report is based on:

- Products for which VAT can be reclaimed (identified by NHS Supply Chain)
- The requisition points identified by the trust that will only be used to order products for resale to the public.

A signed declaration from the Financial Director of the trust is required indicating the intent to reclaim VAT on purchases for those requisition points.

NHS Supply Chain cannot provide VAT advice. It is the trust's responsibility to determine whether or not VAT can be reclaimed on purchases. See the HMRC website for guidance.

## What's new in Customer Procurement Savings Reports?

- Cost Centre Cost centre is the GL Code provided by the trust against the NPC hierarchy
- Tower Name Tower name that is providing the product
- E Class Level 3 Product E-classification
- MPC Manufactures product code
- Brand Name Brand name of the product
- Unit of Issue Product UOI

Customer Procurement Savings Reports: Guidance Notes (version 3.1)

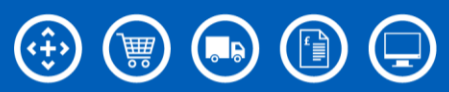

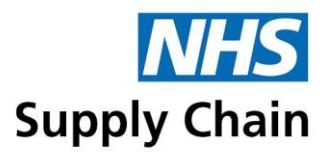

# Accessing the Reports

You can only access information for your own trust, and the figures you see reflect the prices you were (and are) actually paying for products.

# Logging in

- 1 Open a web browser and go to www.supplychain.nhs.uk
- 2 Do one of the following:
  - Select the My Supply Chain menu and then select Savings Reports Log In (steps 1 and 2 in the upper image below).
  - Click the Click here link in the box on the right of the window, then select Savings Reports Log In on the page that opens (steps A and B in the two images below).

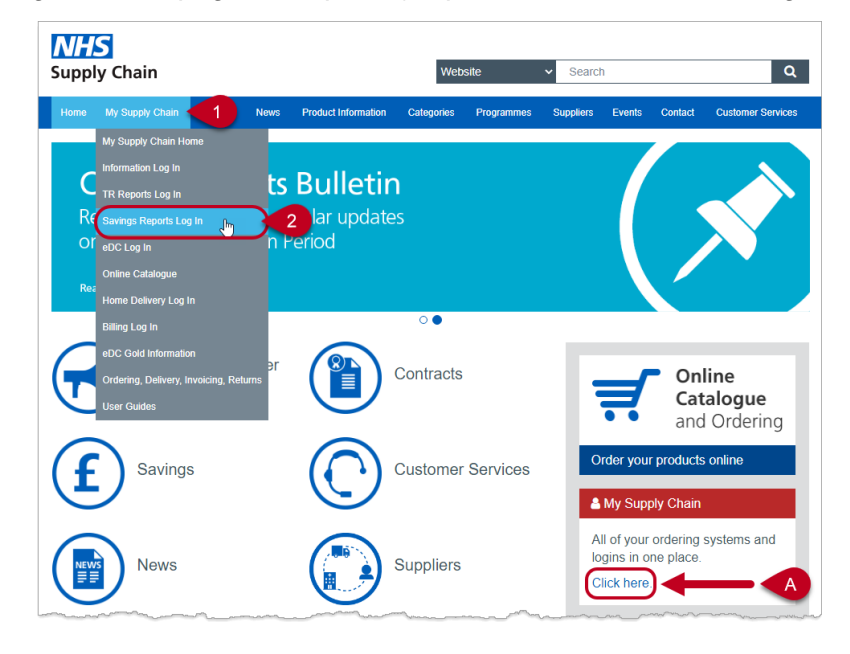

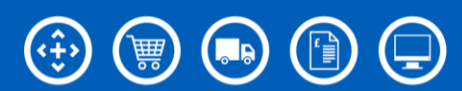

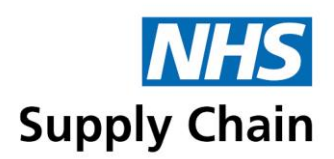

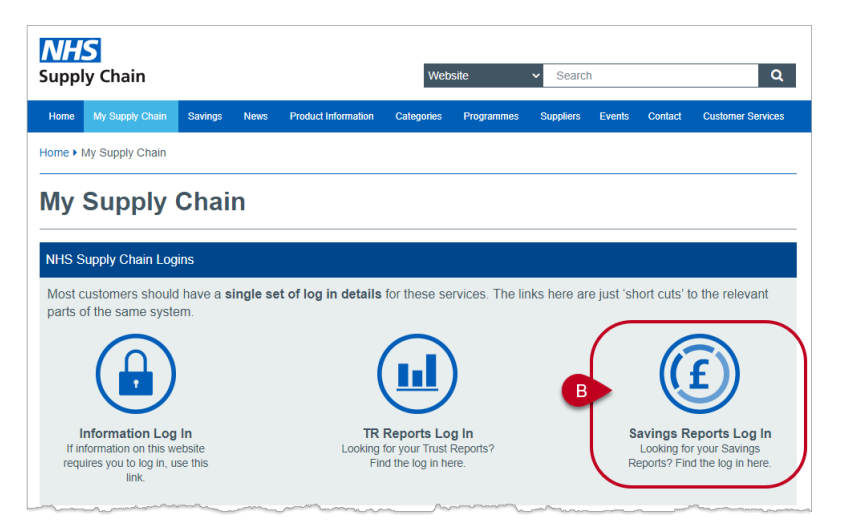

3 Type your Username and Password into the boxes shown, then click Login.

| If you do not have an account, click <b>Create account</b> on the login box and follow the instructions in the next section. | NHS<br>Supply Chain   |
|----------------------------------------------------------------------------------------------------|-----------------------|
|                                                                                                    | Log in                |
|                                                                                                    | Username              |
|                                                                                                    | Password              |
|                                                                                                    | Reset password        |
|                                                                                                    | Create account Log in |
|                                                                                                    | Back                  |

#### Creating an account

If you do not have a user account, you need to complete a **New user application** form and submit it. You can access this form either by following the steps outlined above or by following those below:

- 1 Open a web browser and go to www.supplychain.nhs.uk
- 2 Select the Customer Services menu and then the Create an account option.

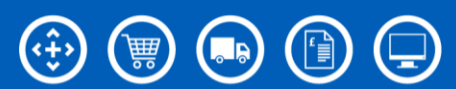

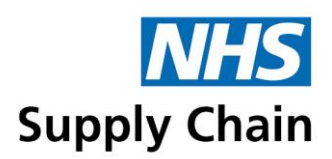

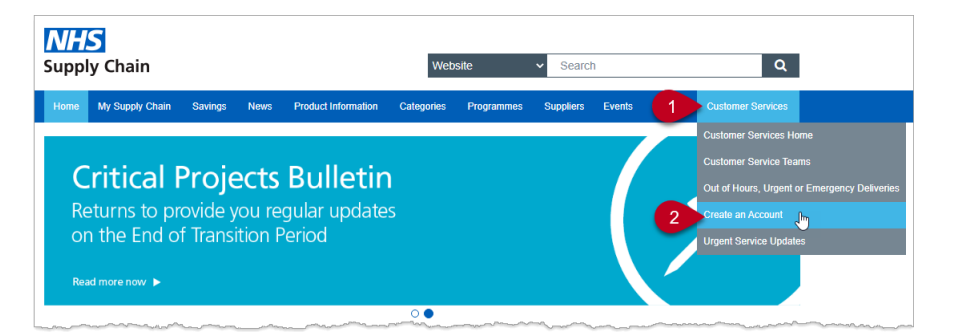

**3** Follow through the screen prompts to reach the **New user application** form, which you must then complete and submit.

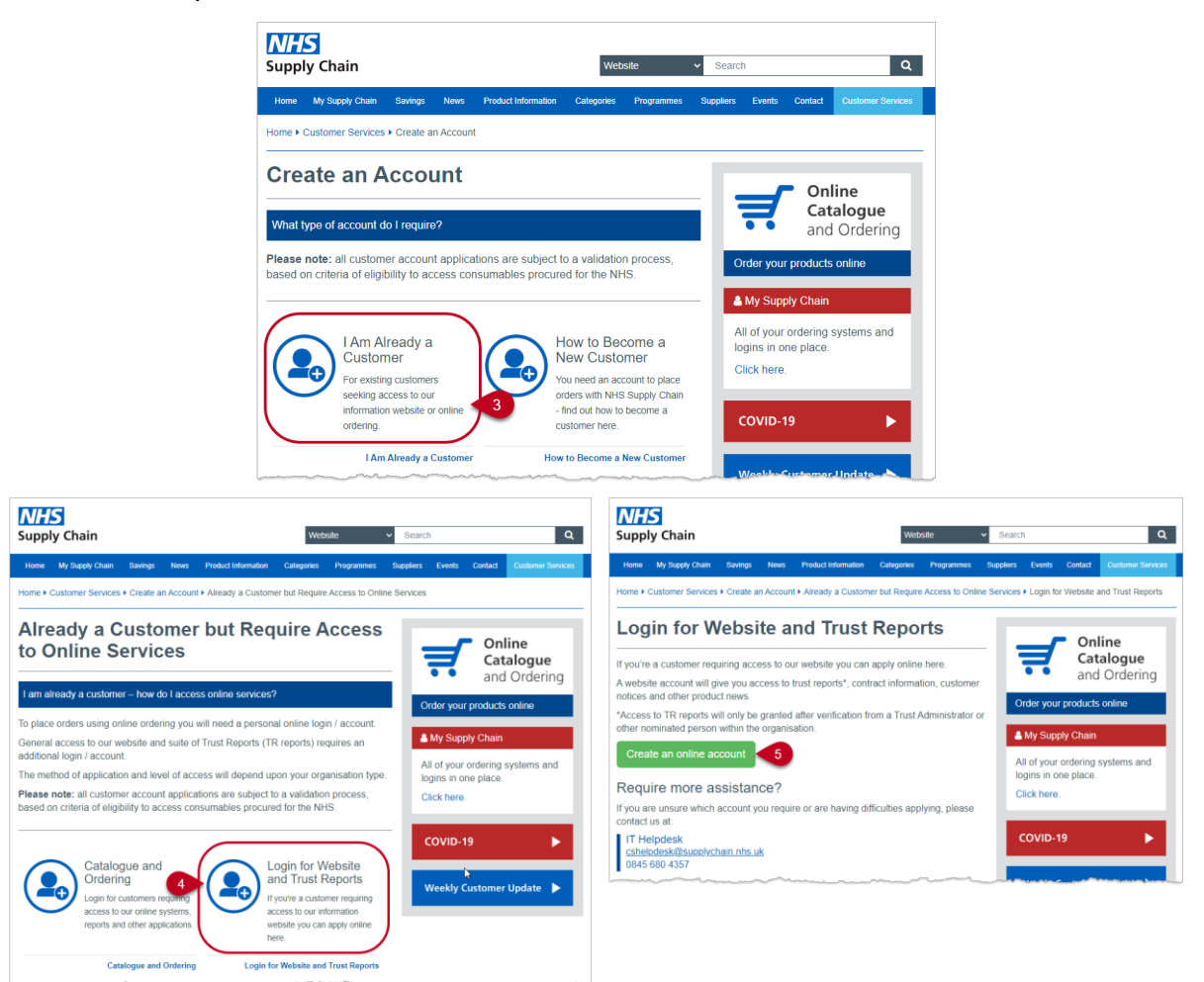

#### After logging in

A list of **Savings Reports** is shown after you have logged in.

VAT reclamation is not available as part of the June 2020 release.

Customer Procurement Savings Reports: Guidance Notes (version 3.1)

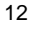

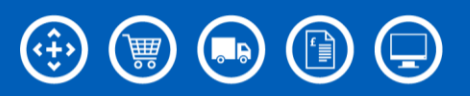

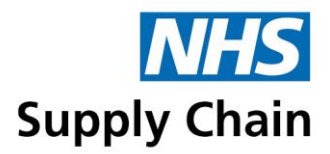

If this is the first time you have accessed these reports, a message about confidentiality is displayed in the central area of the website. Read the message carefully and click **Accept** if you agree to be bound by the agreement.

When you have finished what you are doing on the website, you must log out to keep your information secure.

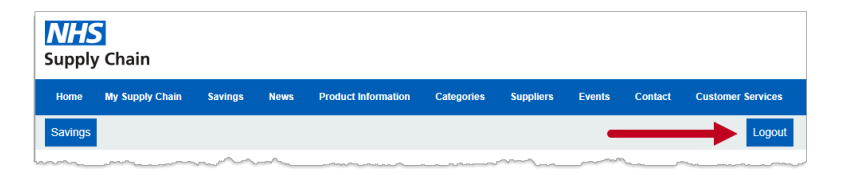

Customer Procurement Savings Reports: Guidance Notes (version 3.1)

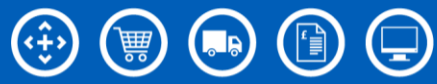

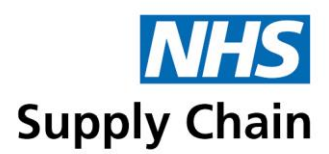

# Running the Savings Reports

To run a report, click the Run button to its right.

The detailed information shown in the different reports is described in the following sections:

- Customer Procurement Savings Reports are described on page 22
- Customer Procurement Market Influence Reports (starting on page 27) consists of two reports:
  - The 'Cost Avoidance report' is described on page 27
  - The 'Indexation report' is described on page 28

Management Tools (starting on page 31) consists of two reports (not available as part of the June 2020 release):

- The 'Projections' report is described on page 31
- The 'Opportunities' report is described on page 32

The *VAT Reclamation Report* uses different criteria and is described separately – see 'The VAT Reclamation Report' on page 34.

All of the reports have either two or three versions, enabling different criteria to be selected and sorting or grouping the information differently.

An overview of the differences in information displayed for each of the three versions is provided separately. For explanations, see:

- 'Understanding the portfolio version' on page 19
- 'Understanding the product version' on page 20
- 'Understanding the supplier version' on page 21

| Customer procurement savings<br>eports | Customer procurement influences reports | market | VAT reclamation               |
|----------------------------------------|-----------------------------------------|--------|-------------------------------|
| Portfolio Run                          | Cost avoidance                          |        | VAT reclamation R             |
| Product Run                            | Portfolio                               | Run    | VAT reclamation confirmations |
| Supplier                               | Product                                 | Run    | Further savings opportunities |
| Supplier                               | Indexation                              |        |                               |
| Log a Savings Query                    | Portfolio                               | Run    | Usage                         |
|                                        | Product                                 | Run    | Savings report usage          |
|                                        | Supplier                                | Run    |                               |

Customer Procurement Savings Reports: Guidance Notes (version 3.1)

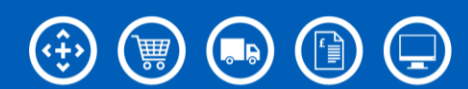

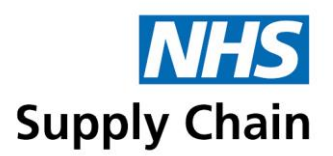

# Criteria common to all the reports

Additional criteria can be specified for some of the different report versions (see 'Additional options for the product and supplier versions of the reports' on page 17) and for some of the savings types (see 'Customer Procurement Savings Reports' on page 22, 'Customer Procurement Market Influence Reports' on page 27, 'Management Tools' on page 31 and 'The VAT Reclamation Report' on page 34.

The following parameters are common to most of the reports. The numbered options below correspond to the numbers on the image below.

The VAT Reclamation Report is a trust-wide report, so the options to specify departments and requisition points, and the options to increase the level of detail or to group using requisition points are not available.

1 Select the trust for which you are running the report. Only those trusts that you are authorised to view are displayed in the drop-down list below **Select DOH code**.

Type the code or part of the name of the trust into the box when searching to display a list of trusts that match.

| Select DOH code |
|-----------------|
|                 |

2 Select department enables you to run the reports for one or selected departments associated with the trust you selected in step 1. See 'Reporting by department' on page 8. (Not available for the VAT Reclamation report.)

The 'Unallocated departments' option enables you to run the report for requisition points that have not been mapped to a department.

- You can select a single department or multiple departments (see 'Selecting multiple entries in a list' on page 5).
- You can also choose to view information for All departments associated with the chosen trust.

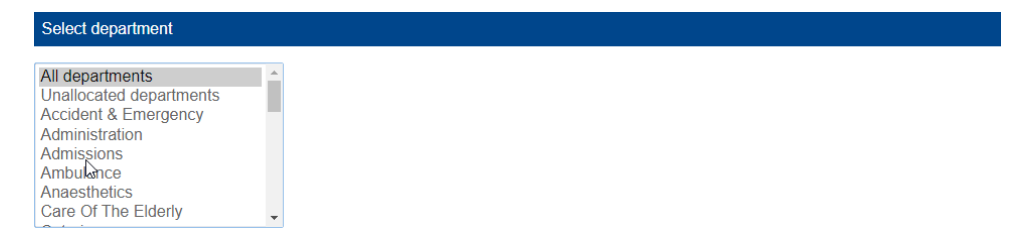

Customer Procurement Savings Reports: Guidance Notes (version 3.1)

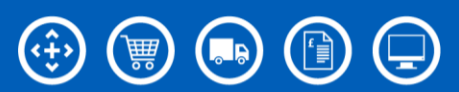

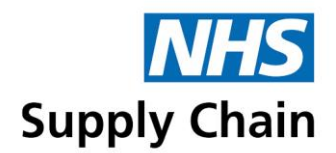

- **3** Select requisition point displays the requisition points associated with the trust you selected in step 1. (Not available for the VAT Reclamation report.)
  - Select single or multiple requisition points (see 'Selecting multiple entries in a list' on page 5).
  - You can also choose to view information for All requisition points associated with the chosen trust.

If a GLN has been associated with a requisition point, it is shown in brackets after the requisition point name.

| Select requisition point               |          |
|----------------------------------------|----------|
| All requisition points                 | <b>^</b> |
| 4C1004 - CV19 ICU                      |          |
| 4C1008 - LCPCT FINANCE (ST JOHNS)      |          |
| 4C2004 - DISTRICT NURSE BH&SCC         |          |
| 4C2022 - HEALTH VISITOR BEAUMONT LEYS  |          |
| 4C2023 - DISTRICT NURSE BEAUMONT LEYS  |          |
| 4C2066 - DISTRICT NURSE NEW PARKS      |          |
| 4C2103 - DISTRICT NURSE PASLEY RD      |          |
| 4C2164 - DISTRICT NURSE SPRINGFIELD RD | -        |

- 4 Specify the level of detail you want to include in the report.
  - Select **Detailed requisition point report** to see a breakdown by requisition point.
  - Clear the box to view a summary for the selected requisition points.

Only applicable if more than one requisition point is selected in step 3, and not available for the VAT Reclamation report.

Detailed requisition point report

 $\Box$  Unchecked defaults to totalling your selection above

5 Select the **Financial year** you want to report on from the drop-down list.

A financial year runs from April of one year to March of the next, and a new financial year will appear on the list after 30 April of that new financial year. For example, 2013/2014 would be available in the list in the diagram below after 30 April 2013.

For NHS Year 2012–2013, only classifications 1 and 7 (Price Reductions and Price Increases) are available for reporting purposes.

For NHS Year 2019-2020 has a baseline set to 1st April 2019. This is to ensure that the margin removal amount is not classed as a saving. Reports prior to April 2019 will show the sell price which includes margin.

Financial year

2019/2020 🗸

6 Select the **Frequency** and **Frequency value** from the lists.

The options in Frequency value depend on what you select in Frequency:

Customer Procurement Savings Reports: Guidance Notes (version 3.1)

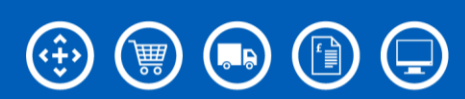

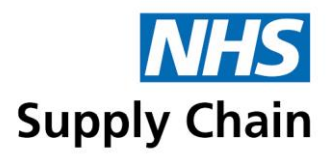

- If you select **Month**, the values are the months of the year (April, May, June and so on).
- If you select Quarter, the values are 1, 2, 3 and 4 (quarter 1 is April, May and June; quarter 2 is July, August and September; quarter 3 is October, November and December; quarter 4 is January, February and March).
- If you select **Year to date**, no values are available for selection.

| Frequency       |  |  |
|-----------------|--|--|
| Month ~         |  |  |
| Frequency value |  |  |
| April 🗸         |  |  |

- 7 Choose how you want to group the information displayed in the report. (Not available for the VAT Reclamation report.)
  - If you selected Month in Frequency, you can only choose to group by month.
  - If you selected either Quarter or Year to date, you can choose to group by month or by quarter.

Group by

Month 🗸

#### Additional options for the product and supplier versions of the reports

This information applies to all the reports of these types unless the individual report information specifies otherwise.

You can specify additional **Search criteria** (at the bottom of the page) to restrict the report to selected portfolios, selected contracts or (for product report versions only) specified NPCs or MPCs.

These reports also display additional information, and sort and group the reports differently.

To view savings related to contracts, in Search criteria select Contract from the drop-down list. Select either All contracts or specific contracts from the list shown.

| Search criteria                                 |   |
|-------------------------------------------------|---|
| Contract 🗸                                      |   |
| VII contracts                                   |   |
| Adhesion Barriers CMP                           |   |
| Adhesive Surgical Tapes                         |   |
| Adhesive Surgical Tapes and Associated Products |   |
| Idhesive Wound Dressings                        |   |
| Idnesive wound Dressings First Ald Kits         |   |
| vominisuation Sets                              | - |

To view savings related to portfolios, in Search criteria select Portfolio from the drop-down list. Select either All portfolios or specific portfolios from the list shown.

Customer Procurement Savings Reports: Guidance Notes (version 3.1)

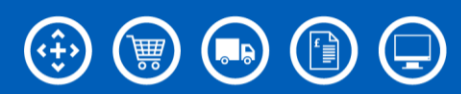

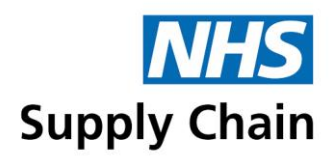

| Search criteria                                                 |          |
|-----------------------------------------------------------------|----------|
| Portfolio 🖌                                                     |          |
| All portfolios<br>Audiology                                     | <b>A</b> |
| Audiology and Ophthalmology<br>COVID - 19                       |          |
| Cardiovascular and pain management<br>Clinical market - capital |          |
| Clinical market - radiology                                     |          |
| Continioned cure                                                | -        |

- To view savings related to specific products, in Search criteria select either NPC or MPC from the drop-down list. Type the product codes into the box that appears.
  - You can specify multiple NPCs or MPCs by separating them with commas (for example, ABC123,ABC124,ABC124)
  - If MPCs contain punctuation, enclose them in quotes (for example, "ABC-123", "ABC/123", "ABC.123")

You can only view savings related to NPCs or MPCs in the Product versions of the reports.

# **Output options**

The reports can be generated in Excel spreadsheet format, values are shown to the level of whole pence.

| Month V                  | /          |
|--------------------------|------------|
| Excel Cancel             |            |
| Reports v1.16.0.410      |            |
|                          | •          |
| e Portfolio- ·YearTxls へ | Show all X |

Depending on the browser you are using and your settings for downloading files, you may be prompted to give a location in which to save the report. The downloaded report may be accessed either from a box in the middle of the screen or from the bottom of the browser (as shown in the image above).

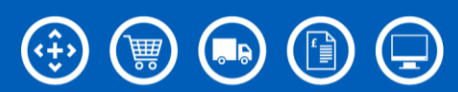

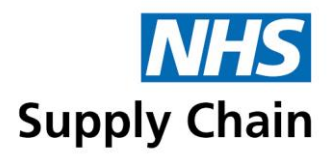

# Information displayed for the report variations

The differences described between the variations of the reports apply to all reports with those variations unless details about the individual report specify otherwise.

Unless otherwise specified, the 'Customer savings procurement reports' are used as examples throughout this section.

Understanding the portfolio version

 The contents of the first four columns varies depending on whether you have chosen to generate a Detailed requisition point report or not.

|   | Detailed requisition<br>point report                   |
|---|--------------------------------------------------------|
| ( | □ Unchecked defaults to totalling your selection above |

- If you did not choose a **Detailed requisition point report**, the first four columns ('Department name', 'Requisition point code', 'GLN' and 'Requisition point name') are empty.
- If you did choose a Detailed requisition point report, the first three columns ('Department name', 'Requisition point code', 'GLN' and 'Requisition point name') contain relevant information. The information for each requisition point is displayed separately.

The image below shows a sample summary (**Detailed requisition point report** *not* selected) report covering the year to date for all requisition points, grouped by quarter.

Price increases (negative savings) are shown in red and are in brackets.

|     | Α                     | В                             | C   | D                             | E                    | F                                  | G                  | Н                   | 1         | J         | K         | L         | M                   | N                |
|-----|-----------------------|-------------------------------|-----|-------------------------------|----------------------|------------------------------------|--------------------|---------------------|-----------|-----------|-----------|-----------|---------------------|------------------|
| 1   | AJP - Hollows Respi   | ite Care NHS Trust            |     |                               |                      |                                    |                    |                     |           |           |           |           |                     |                  |
| 2   |                       |                               |     |                               |                      |                                    |                    |                     |           |           |           |           |                     |                  |
| 3   | Portfolio savings - y | ear to date by quarter        |     |                               |                      |                                    |                    |                     |           |           |           |           |                     |                  |
| 4   | Report for year to d  | late 2018                     |     |                               |                      |                                    |                    |                     |           |           |           |           |                     |                  |
| 5   | All departments       |                               |     |                               |                      |                                    |                    |                     |           |           |           |           |                     |                  |
| 6   | All requisition poin  | its                           |     |                               |                      |                                    |                    |                     |           |           |           |           |                     |                  |
| 7   |                       |                               |     |                               |                      |                                    |                    |                     | Quarter 1 | Quarter 2 | Quarter 3 | Quarter 4 | YTD total           | YTD total        |
| 8 1 | Department name       | <b>Requisition point code</b> | GLN | <b>Requisition point name</b> | Transacted or direct | Portfolio                          | Classification     | Initiative          | Quarter 1 | Quarter 2 | Quarter 3 | Quarter 4 | YTD purchased total | YTD saving total |
| 9   |                       |                               |     |                               | Transacted           | Domestic management paper hygiene  | Price reduction    | Customer base price | £0.00     | £493.99   | £0.00     | £0.00     | £2,726.42           | £493.9           |
| 10  |                       |                               |     |                               | Transacted           | Dressings and woundcare            | Price reduction    | Customer base price | £0.00     | £20.23    | £0.00     | £0.00     | £174.51             | £20.2            |
| 11  |                       |                               |     |                               | Transacted           | Infection control environmental    | Price reduction    | Customer base price | £0.00     | £193.26   | £0.00     | £0.00     | £2,621.89           | £193.2           |
| 12  |                       |                               |     |                               | Transacted           | Office solutions                   | Price reduction    | Customer base price | £0.00     | £10.75    | £0.00     | £0.00     | £164.75             | £10.7            |
| 13  |                       |                               |     |                               | Transacted           | Audiology                          | Price reduction    | Price reduction     | £0.00     | £47.65    | £0.00     | £0.00     | £28,201.54          | £47.6            |
| 14  |                       |                               |     |                               | Transacted           | Cardiovascular and pain management | Price reduction    | Price reduction     | £0.00     | £0.00     | £0.00     | £0.00     | £4,145.35           | £0.0             |
| 15  |                       |                               |     |                               | Transacted           | Continence care                    | Price increase     | Price increases     | (£2.00)   | £0.00     | £0.00     | £0.00     | £304.00             | (£2.00           |
| 16  |                       |                               |     |                               | Transacted           | Dontal                             | Dalas and until an | Datas and until an  | co. 00    | co. 00    | co. 00    | co. 00    | C1 161 00           | 60.03            |

The image below shows the first few columns of the same report with the values for each requisition point shown separately. This increases the number of rows in the reports and splits the savings appropriately between the requisition points that contributed to them.

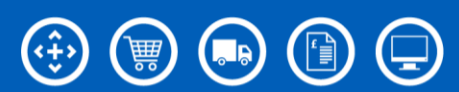

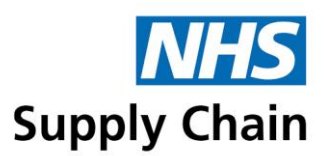

|    | A                                           | В                             | С             | D                             | E                    |                                                                                                    |  |  |  |
|----|---------------------------------------------|-------------------------------|---------------|-------------------------------|----------------------|----------------------------------------------------------------------------------------------------|--|--|--|
| 1  | AJP - Hollows Respite Care NHS Tru          | st                            |               |                               |                      | and the second second se |  |  |  |
| 2  |                                             |                               |               |                               |                      |                                                                                                    |  |  |  |
| 3  | Portfolio savings - year to date by quarter |                               |               |                               |                      |                                                                                                    |  |  |  |
| 4  | Report for year to date 2018                |                               |               |                               |                      |                                                                                                    |  |  |  |
| 5  | All departments                             |                               |               |                               |                      |                                                                                                    |  |  |  |
| 6  | All requisition points                      |                               |               |                               |                      | i                                                                                                    |  |  |  |
| 7  |                                             |                               |               |                               |                      |                                                                                                    |  |  |  |
| 8  | Department name                             | <b>Requisition point code</b> | GLN           | <b>Requisition point name</b> | Transacted or direct | Portfolio                                                                                                    |  |  |  |
| 9  | Adolescent Care                             | 200002                        | 5055205683409 | ELM RESPITE CARE UNIT         | Transacted           | Office solutic                                                                                                    |  |  |  |
| 10 | Adolescent Care                             | 200002                        | 5055205683409 | ELM RESPITE CARE UNIT         | Transacted           | Domestic mai                                                                                                    |  |  |  |
| 11 | Adolescent Care                             | 200002                        | 5055205683409 | ELM RESPITE CARE UNIT         | Transacted           | Infection con                                                                                                    |  |  |  |
| 12 | Adolescent Care                             | 200002                        | 5055205683409 | ELM RESPITE CARE UNIT         | Transacted           | Cardiovascula                                                                                                    |  |  |  |
| 13 | Adolescent Care                             | 200002                        | 5055205683409 | ELM RESPITE CARE UNIT         | Transacted           | Continence c                                                                                                    |  |  |  |
| 14 | Adolescent Care                             | 200002                        | 5055205683409 | ELM RESPITE CARE UNIT         | Transacted           | Domestic mar                                                                                                    |  |  |  |
| 15 | Adolescent Care                             | 200002                        | 5055205683409 | ELM RESPITE CARE UNIT         | Transacted           | Domestic ma                                                                                                    |  |  |  |

The report indicates whether the savings are made for transacted or direct purchases, and the portfolio, classification and initiative to which they relate. A given portfolio can be listed more than once, with an entry for each classification and initiative.

Following the 'Initiative' column are details of net savings for the time period specified for grouping the information. For example, if you chose to group the information by **Month**, there will be a column for each month covered by the report. The information in these columns varies from report to report.

The final columns in each row show totals for the period you selected. For example:

- If you selected a Frequency of Quarter and a Frequency value of 1, the final columns show the values for Quarter 1.
- If you selected a Frequency of Year to date, the final columns show the values for the year to date.

#### Understanding the product version

Product reports show all the information shown on the portfolio report plus an additional 11 columns.

- Cost Centre The cost centre is shown where available
- **Tower Name** This is only available on the product report
- Contract Title it is possible to filter by contract title
- NPC it is possible to filter by NPC
- MPC it is possible to filter by MPC
- Product Description
- Brand The brand is shown where available
- UOI
- EClass Level 3
- GTIN the product GTIN is shown where available

Customer Procurement Savings Reports: Guidance Notes (version 3.1)

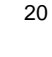

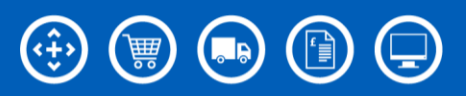

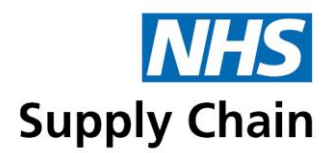

• 'Supplier Name' – it is possible to filter by supplier

An additional column is also shown before the final columns that display the totals:

 'YTD Total – Supplied Individual Units' shows the quantity purchased, which is the number of packs received multiplied by the pack size

#### Understanding the supplier version

Supplier reports show all the information shown on the portfolio report (see 'Understanding the portfolio version' on page 19).

Additional information is shown in columns after the 'Portfolio' column:

- 'Contract Title' it is possible to filter by contract title
- 'Supplier Name' it is possible to filter by supplier name

One row in the report is displayed for each supplier associated with each contract. For example, if there are three suppliers associated with the 'Bedding' contract in your trust, three rows are displayed.

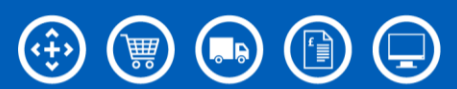

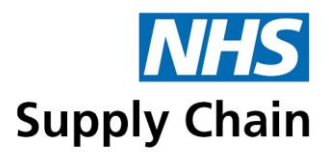

# **Customer Procurement Savings Reports**

The customer procurement savings reports show savings for the following classifications:

- Price reductions and increases (shown on a single report), which includes No price movement
- Trust commitment discounts and rebates
- Innovation (in both product and process)
- Capital expenditure, leasing and maintenance.

## **Additional options for the Customer Procurement Savings reports**

As well as the standard report criteria (see 'Criteria common to all the reports' on page 15), the customer procurement savings reports enable you to specify a savings type (classification) and an initiative.

- 1 To specify a savings type, in **Select classification** select one of the savings categories from the list shown or choose **All classifications** to generate a report covering all areas.
- 2 To specify an initiative, in Select initiative select one of the listed initiatives or choose All initiatives.

The initiatives shown vary depending on the classification you select.

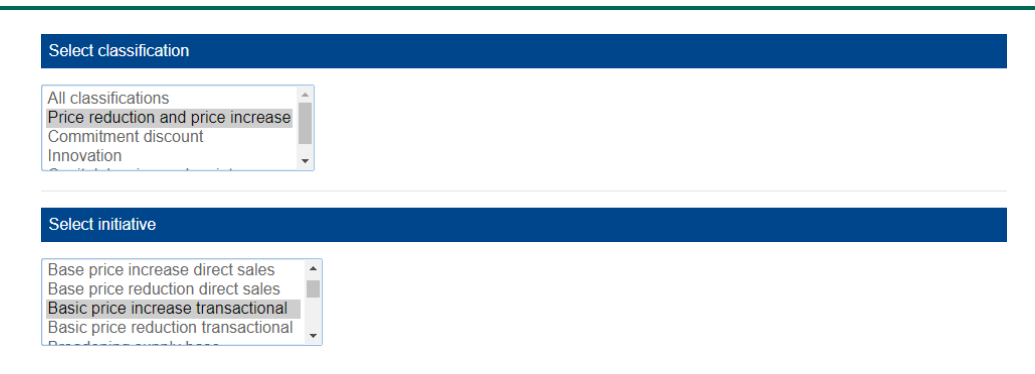

## How are the savings calculated?

The way that savings are calculated varies from one classification to another. An explanation for each classification is given below.

Price increases (negative savings) are shown in red and are in brackets.

Data identified as Direct refers to goods transacted via suppliers on NHS Supply Chain framework but not invoiced by NHS Supply Chain. This direct savings data is shown one month in arrears except for the capital/leasing/maintenance classification, which is shown in the quarter in arrears.

Customer Procurement Savings Reports: Guidance Notes (version 3.1)

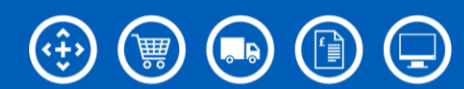

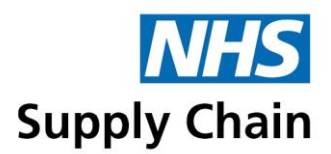

#### Classification – Price reduction and price increase

Price reduction and price increase are calculated in the same way.

- Basic price reduction transactional
- Basic price increase transactional

Saving calculation is based the price on the transaction date compared to the price 365 days ago at the current volume. The rules below are applied to the transactional savings and the appropriate base price is used to calculate the saving.

#### System rules for transactional savings

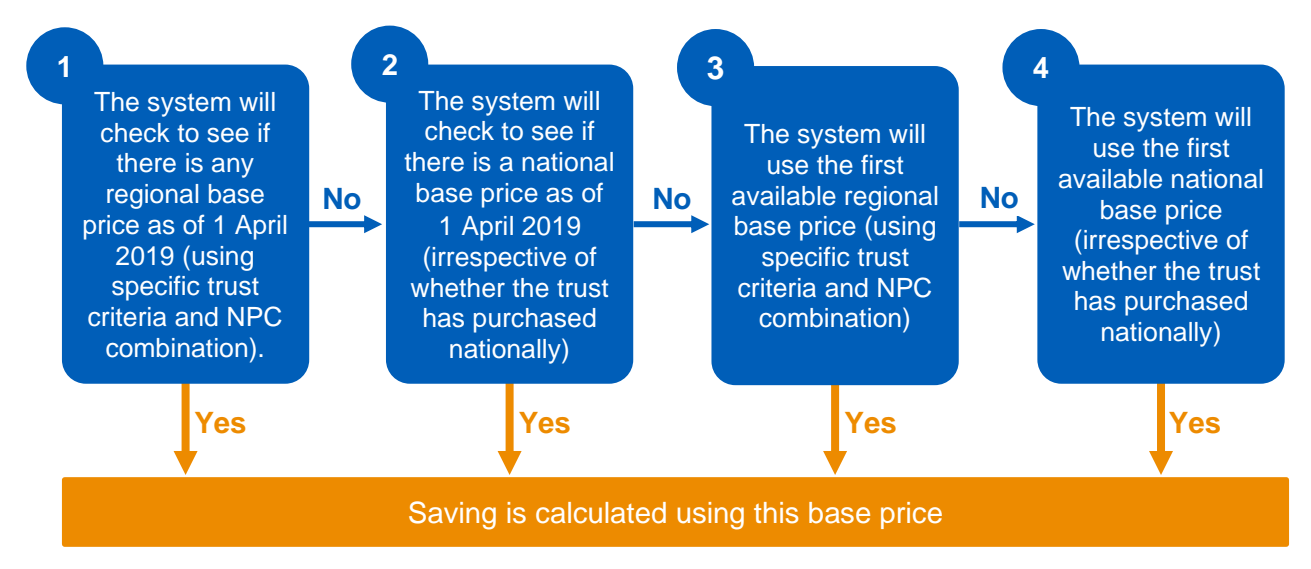

For example, assume the base price (the price your trust pays) for a product varied over time as shown below:

| Time period                                  | Base price |
|----------------------------------------------|------------|
| 1 January last year to 1 October last year   | £ 20       |
| 2 October last year to 31 December last year | £ 18       |
| Current (from 1 January this calendar year)  | £ 18       |

Assuming that 100 units are purchased on each occasion, the savings are calculated as follows:

| Date of purchase                           | Quantity | Saving                                           |
|--------------------------------------------|----------|--------------------------------------------------|
| Between 1 January and 1 October this year  | 100      | (£ 20-£ 18) ×100 = £ 200                         |
| Between 2 October and 2 November this year | 100      | $(\pounds 18-\pounds 18) \times 100 = \pounds 0$ |

Customer Procurement Savings Reports: Guidance Notes (version 3.1)

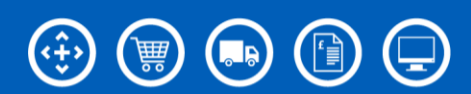

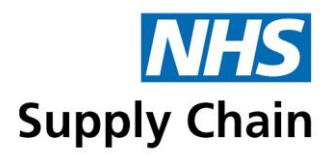

If you were not purchasing through NHS Supply Chain during the earlier (comparison) periods, you can provide your own unique comparison price for the reports, which will be visible only to you.

This falls under the initiative:

Switching to service provider

The saving calculation is based on the current price compared to the price your organisation previously paid. You can provide the price paid prior to switching to NHS Supply Chain as a service provider. If no previous price is provided, selecting this option defaults to using the system transactional rules for **Basic price reduction transactional** and **Basic price increase transactional**. Please contact your account manager to provide the price previously paid.

#### Classification - No price movement

Basic price no movement transactional

The saving calculation is based on the price on the transaction date compared to the price 365 days ago at the current volume, and if there is no price movement these are aligned to this initiative. The rules applied are the same as for Basic price reduction transactional and Basic price increase transactional.

NHS England

Savings calculations for transactions of £0 where the NPC is linked to the 'NHS E Specialist Commissioned Devices' portfolio are aligned to this initiative.

#### **Classification – Innovation**

Innovation scorecard

Savings calculation for all transactions where the NPC has been identified as "innovative" are aligned to this initiative. The rules applied are the same as Basic price reduction transactional and Basic price increase transactional.

Innovation

Other forms of innovation, including product innovation, are declared as they are agreed with a customer.

Range management

Savings calculation is based on the average 3-monthly price paid (as determined by the system) for the old product's selling price compared to the new product's selling price (taking into account any UOI/banding). Where a customer moves multiple products to one alternate product, a weighted average based on volume is applied to the price calculation.

There may be an element of backdated savings that will be added retrospectively, mainly due to new range management products being identified or awaiting verification.

Customer Procurement Savings Reports: Guidance Notes (version 3.1)

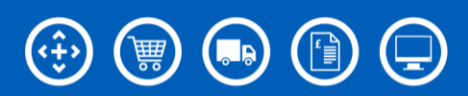

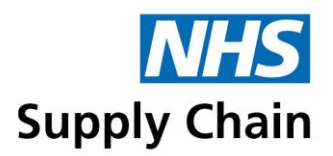

#### Priority order for transacted savings calculation

- 1 Range management
- 2 Switching to service provider
- 3 Basic price reduction transactional
- 3 Basic price increase transactional
- 3 No price movement
- 3 Innovation scorecard
- 3 NHS England

#### Classification - Commitment discount

A commitment discount is based on the quantity or the value of transactions over a specified period. Trusts are required to sign up to the discount *unless* the supplier has agreed to commit to a blanket discount for all trusts.

The following initiatives are available within this classification.

Commitment discounts

The saving is the cash value recorded in the month it was paid to the trust, including retrospective or upfront credits (credit note, or free of charge equipment or equivalent) to trusts from suppliers and facilitated by NHSSC. This is facilitated by NHS Supply Chain.

Commitment discounts direct

The savings are paid directly from the supplier to the trust, and include retrospective or upfront credits (credit note, cheque or free of charge equipment) to trusts direct from suppliers. This is not passed through NHS Supply Chain. The supplier or trust can provide this information.

#### Classification - Capital, leasing and maintenance

Through the tender process, we have ascertained the % difference between a direct quote and one through NHS Supply Chain framework. It is the difference that is used to calculate the saving. It is recognised as a saving at the point of invoice as this is the closest to the commissioning point of the asset that we can ascertain.

The options available are:

- Capital
- Maintenance

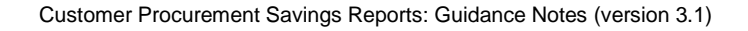

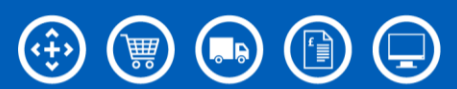

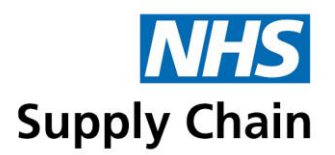

For example:

| Discount applied                | 2% |
|---------------------------------|----|
| NHS Supply chain quote discount | 7% |
| Customer direct quote discount  | 5% |

# **Understanding the Customer Procurement Savings reports**

Price reductions and price increases are shown separately, with the net position calculated and displayed.

Price increases (negative savings) are shown in red and are in brackets.

#### The portfolio version

Following the 'Initiative' column are details of net savings for the time period specified for grouping the information. For example, if you chose to group the information by **Month**, there is a column for each month covered by the report.

The final two columns in each row show the purchase value and the net savings for the period you selected. For example, if you selected a **Frequency** of **Year to date**, the final two columns show the values for the year to date.

#### The product version

The product report shows all the information shown on the portfolio version, but with some more details.

The information is grouped by product, and the contract, NPC, supplier name and product description are shown for each product – the report can be filtered by any of these apart from product description.

An additional totals column shows the total number of units purchased over the time period specified.

#### The supplier version

The supplier report shows all the information shown on the portfolio but with some more details.

The information is grouped by supplier, so the savings associated with each supplier can easily be identified. It is possible to filter this report by supplier.

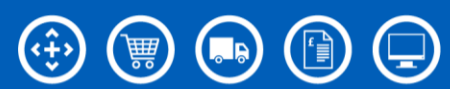

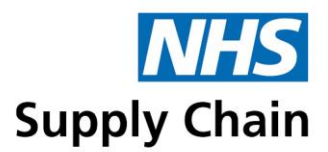

# **Customer Procurement Market Influence Reports**

There are two market influence reports:

- The 'Cost avoidance report' see below
- The 'Indexation' report see page 28

## **Cost Avoidance report**

The cost avoidance report indicates savings made as the result of NHS Supply Chain procurement activity in partnership with our suppliers to deflect, mitigate or delay price increases on products. This classification also indicates where we have worked with a specific customer on specialist activity as agreed. An example of this would be the re-deployment of resource due to managed service of stock.

There is no supplier version for the cost avoidance report.

#### How are the savings calculated?

A comparison price is calculated for the relevant period that reflects the mitigated activity.

#### Example 1

Assume we have evidence that prices were to rise by 5% from 1 April. Following discussions with suppliers, the price increase is delayed until 1 August. The current selling price (SP) is £ 10.

| Time period                            | Calculation     | Base price |
|----------------------------------------|-----------------|------------|
| 1 April this year to 31 July this year | Current SP + 5% | £ 10.50    |

In the time period specified, all purchases of the stated product generate an activity saving in the Cost Avoidance classification.

| Date of purchase | Qty | Anticipated spend | Actual spend | Saving  |
|------------------|-----|-------------------|--------------|---------|
| 10 June          | 100 | £ 1,050.00        | £ 1,000.00   | £ 50.00 |

#### Example 2

Assume we have evidence that prices were to rise by 8% from 1 February.

| Time period                                  | Calculation      | Base price |
|----------------------------------------------|------------------|------------|
| 1 February this year to 31 January next year | Original SP + 8% | £ 10.80    |

Following discussions to understand the cause of the price rises, we were able to mitigate some aspects (for example, by receiving the product differently into the warehouses), which meant the price only rose by 2%. If the current selling price is £10, it will rise on 1 February to £10.20.

Customer Procurement Savings Reports: Guidance Notes (version 3.1)

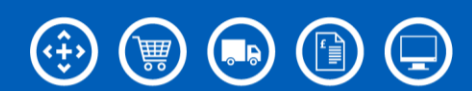

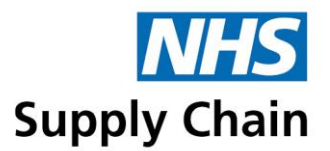

#### The savings are therefore:

| Date of purchase | Qty | Anticipated spend | Actual spend | Saving  |
|------------------|-----|-------------------|--------------|---------|
| 1 August         | 100 | £ 1,080           | £ 1,020.00   | £ 60.00 |

#### Additional options for the Cost Avoidance reports

As well as the standard report criteria (see 'Criteria common to all the reports' on page 15), the cost avoidance reports enable you to specify an initiative. In **Select initiative**, select one of the listed initiatives or choose **All initiatives**.

#### Understanding the Cost Avoidance report

After the initiative information are groups of three columns, one for each of the periods that the report is grouped by: in this example, there is one group for each quarter. The three columns specify:

- Actual spend the amount of money spent on products in this portfolio against this initiative for the time period specified.
- Spend on pre-NHS Supply Chain activity the amount of money that would have been spent without NHS Supply Chain (procurement) involvement, in partnership with the supplier and/or trust.
- Cost avoided the saving made on products in this portfolio because of this initiative for the time period specified (the difference between the two previous columns: positive if the actual spend is lower).

| 1  | A                     | В                             | С      | D                             | E                    | F                             | G                        | Н                                  | 1                      | L L                                |
|----|-----------------------|-------------------------------|--------|-------------------------------|----------------------|-------------------------------|--------------------------|------------------------------------|------------------------|------------------------------------|
| 1  | AJP - Hollows Respi   | te Care NHS Trust             |        |                               |                      |                               |                          |                                    |                        |                                    |
| 2  |                       |                               |        |                               |                      |                               |                          |                                    |                        |                                    |
| 3  | Cost avoidance by p   | ortfolio - year to date b     | y quar | ter                           |                      |                               |                          |                                    |                        |                                    |
| 4  | Report for year to d  | ate 2018                      |        |                               |                      |                               |                          |                                    |                        |                                    |
| 5  | All departments       |                               |        |                               |                      |                               |                          |                                    |                        |                                    |
| 6  | All requisition point | ts                            |        |                               |                      |                               |                          |                                    |                        |                                    |
| 7  |                       |                               |        |                               |                      |                               |                          | Quarter 1                          | Quarter 1              | Quarter 2                          |
| 8  | Department name       | <b>Requisition point code</b> | GLN    | <b>Requisition point name</b> | Transacted or direct | Portfolio                     | Initiative               | Quarter 1 spend per NHSSC activity | Quarter 1 cost avoided | Quarter 2 spend per NHSSC activity |
| 9  |                       |                               |        |                               | Transacted           | IV Therapy                    | Cost avoidance           | £0.00                              | £0.00                  | £0.00                              |
| 10 |                       |                               |        |                               | Transacted           | Office Products and Furniture | Cost avoidance           | £0.00                              | £0.00                  | £0.00                              |
| 11 |                       |                               |        |                               | Transacted           | Rehabilitation                | Cost avoidance           | £0.00                              | £0.00                  | £0.00                              |
| 12 |                       |                               |        |                               | Transacted           | Office Products and Furniture | Delaying price changes   | £0.00                              | £0.00                  | £0.00                              |
| 13 |                       |                               |        |                               | Transacted           | General Medical               | Forward buying           | £0.00                              | £0.00                  | £0.00                              |
| 14 |                       |                               |        |                               | Transacted           | Office Products and Furniture | Forward buying           | £0.00                              | £0.00                  | £0.00                              |
| 15 |                       |                               |        |                               | Transacted           | Pathology                     | Forward buying           | £0.00                              | £0.00                  | £0.00                              |
| 16 |                       |                               | ~      | ·······                       | Transacted           | Office Products and Furniture | Price review discussions | £0,00                              | £0.00                  | £0.00                              |

The final three columns in the report show the year to date (YTD) totals for each of these amounts.

## **Indexation report**

The indexation report shows savings made as a result of a comparison between current and historic prices having taken account of inflation when calculating the saving.

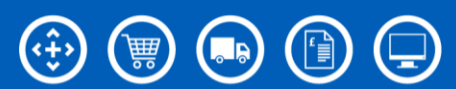

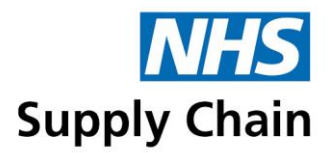

#### How are the savings calculated?

Indexation of the comparative calculation of the base price of a product multiplied up for an inflation factor less the price now (SP). This saving is then multiplied by the number of units purchased to give a total difference. From the Customer Procurement Savings Reports, data from transactional classifications are used to calculate the indexation values.

The inflation measure used is CPI. CPI is a price index, the price is weighted average market basket of consumer goods and services purchased by households. The CPI is published monthly by the Office of National Statistics and is based on a scale where the value for the year 2005 is set at 100.

NHS Supply Chain is applying this index 2 months in arrears. For example, data for January is available from mid-February and is applied from the beginning of March.

For example, using the following base prices:

| Time period                                    | Base price |
|------------------------------------------------|------------|
| 1 January last year to 31 August last year     | £ 20.00    |
| 1 September last year to 31 December last year | £ 18.00    |
| 1 January this year to date                    | £ 18.50    |

And the following index values:

| Month               | Applied from        | Value  |
|---------------------|---------------------|--------|
| June last year      | August last year    | 120.40 |
| July last year      | September last year | 120.60 |
| August last year    | October last year   | 121.20 |
| September last year | November last year  | 121.60 |
| October last year   | December last year  | 122.40 |
| November last year  | January this year   | 122.60 |
| December last year  | February this year  | 123.30 |
| January this year   | March this year     | 122.60 |
| February this year  | April this year     | 123.60 |
| March this year     | May this year       | 124.00 |
| April this year     | June this year      | 124.00 |
| May this year       | July this year      | 124.40 |
| June this year      | August this year    | 124.10 |
| July this year      | September this year | 124.10 |

Customer Procurement Savings Reports: Guidance Notes (version 3.1)

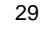

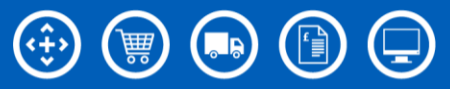

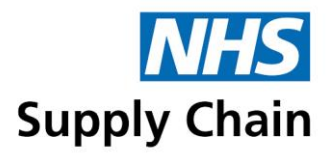

The indexed base prices are calculated (the expected base price taking into account indexation) by multiplying the base price from last year by the index value for this year divided by the index value for last year:

| Date of purchase       | Base price last year | Index value   | Indexed base price |
|------------------------|----------------------|---------------|--------------------|
| 5 August this year     | £ 20.00              | 124.10/120.40 | £ 20.61            |
| 15 September this year | £ 18.00              | 124.10/120.60 | £ 18.52            |

The selling price for this year and the indexed (expected) base price for this year are then used to calculate the saving.

| Date purchased         | Qty | Price difference per unit                      | Total saving                          |
|------------------------|-----|------------------------------------------------|---------------------------------------|
| 5 August this year     | 100 | £ 20.61 – £ 18.50 = £ 2.11                     | £ 2.11 x 100 = £ 211                  |
| 15 September this year | 100 | $\pounds 18.52 - \pounds 18.50 = \pounds 0.02$ | $\pounds 0.02 \times 100 = \pounds 2$ |

#### Additional options for the Indexation report

There are no additional options to the standard report criteria (see 'Criteria common to all the reports' on page 15).

#### Understanding the Indexation report

After the initiative information are groups of three columns, one for each of the periods that the report is grouped by: in this example, there is one group for each quarter. The three columns specify:

- Actual spend the amount of money spent on products in this portfolio against this initiative for the time period specified.
- Indexed equivalent what the spend would have been had annual inflation been applied to all prices.
- Market impact avoided the saving made on products in this portfolio because of this
  initiative for the time period specified (the difference between the indexed equivalent and the
  actual spend).

|                      | Α                     | В                             | С      | D                      | E                                                    | F                                                                                                    | G                                | н                                | 1                                | J                                                   |       |
|----------------------|-----------------------|-------------------------------|--------|------------------------|------------------------------------------------------|----------------------------------------------------------------------------------------------------|----------------------------------|----------------------------------|----------------------------------|-----------------------------------------------------|-------|
| 1                    | AJP - Hollows Respit  | e Care NHS Trust              |        |                        |                                                      |                                                                                                    |                                  |                                  |                                  |                                                     |       |
| 2                    |                       |                               |        |                        |                                                      |                                                                                                    |                                  |                                  |                                  |                                                     | 1     |
| 3                    | Indexed spend by po   | ortfolio - year to date by    | quarte | r                      |                                                      |                                                                                                    |                                  |                                  |                                  |                                                     |       |
| 4                    | Report for year to da | ate 2018                      |        |                        |                                                      |                                                                                                    |                                  |                                  |                                  |                                                     | 1     |
| 5                    | All departments       |                               |        |                        |                                                      |                                                                                                    |                                  |                                  |                                  |                                                     |       |
| 6                    | All requisition point | s                             |        |                        |                                                      |                                                                                                    |                                  |                                  |                                  |                                                     | 1     |
| 7                    |                       |                               |        |                        |                                                      |                                                                                                    | Quarter 1                        | Quarter 1                        | Quarter 1                        | Quarter 2                                           | Quart |
| 8                    | Department name       | <b>Requisition point code</b> | GLN    | Requisition point name | Transacted or direct                                 | Portfolio                                                                                                    | Quarter 1 actual spend           | Quarter 1 indexed equivalent     | Quarter 1 market impact avoided  | Quarter 2 actual spend                              | Quart |
| 9                    |                       |                               |        |                        | Transacted                                           | Audiology                                                                                                    | £0.00                            | £0.00                            | £0.00                            | £28,296.44                                          |       |
| 10                   |                       |                               |        |                        | Transacted                                           | Cardiovascular and pain management                                                                                          | £0.00                            | £0.00                            | £0.00                            | £10,494.19                                          | 1     |
| 11                   |                       |                               |        |                        | Transacted                                           | Continence care                                                                                                    | £0.00                            | £0.00                            | £0.00                            | £24,206.61                                          |       |
| 12                   |                       |                               |        |                        | Transacted                                           | Dental                                                                                                    | £0.00                            | £0.00                            | £0.00                            | £1,161.88                                           |       |
|                      |                       |                               |        |                        |                                                      |                                                                                                    |                                  |                                  |                                  |                                                     |       |
| 13                   |                       |                               |        |                        | Transacted                                           | Domestic management                                                                                                    | £0.00                            | £0.00                            | £0.00                            | £32,358.06                                          | 1 3   |
| 13<br>14             | -                     |                               |        |                        | Transacted<br>Transacted                             | Domestic management<br>Domestic management paper hygiene                                                                    | £0.00<br>£0.00                   | £0.00<br>£0.00                   | £0.00<br>£0.00                   | £32,358.06<br>£8,531.01                             |       |
| 13<br>14<br>15       |                       |                               |        |                        | Transacted<br>Transacted<br>Transacted               | Domestic management<br>Domestic management paper hygiene<br>Dressings and woundcare                                         | £0.00<br>£0.00<br>£0.00          | £0.00<br>£0.00<br>£0.00          | £0.00<br>£0.00<br>£0.00          | £32,358.06<br>£8,531.01<br>£49,053.65               |       |
| 13<br>14<br>15<br>16 |                       |                               |        |                        | Transacted<br>Transacted<br>Transacted<br>Transacted | Domestic management<br>Domestic management paper hygiene<br>Dressings and woundcare<br>Electrodes and diathermy consumables | £0.00<br>£0.00<br>£0.00<br>£0.00 | £0.00<br>£0.00<br>£0.00<br>£0.00 | £0.00<br>£0.00<br>£0.00<br>£0.00 | £32,358.06<br>£8,531.01<br>£49,053.65<br>£10,272.14 |       |

Totals for each of these are shown in the final columns.

Customer Procurement Savings Reports: Guidance Notes (version 3.1)

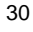

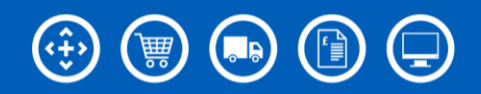

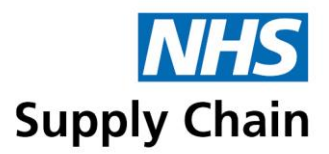

# Management Tools Reports (not available as part of the June 2020 release)

There are two management tools reports:

- 'Projections' report
- 'Opportunities' report

# **Projections**

There are three versions of the 'Projections' report:

Portfolio version – for the portfolio version of the report, you can only specify the DOH code.

| Management tools | projection portfolio report          |
|------------------|--------------------------------------|
| Select DOH code  | AJP - Hollows Respite Care NHS Trust |
|                  | PDF Excel Can                        |

 Product and supplier versions – you can specify more details (see 'Additional options for the product and supplier versions of the reports' on page 17).

#### Understanding the Projections report

This report shows savings realised to date and expected savings for the rest of the financial year. The example below is the portfolio version of the report.

Only transacted purchases are shown.

The savings for each portfolio are shown for each initiative, which results in some portfolios appearing multiple times.

- Projections calculated for price increases and price decreases.
- Projections are not currently calculated for other initiatives (commitment discounts, alternative product offerings, or capital, leasing and maintenance). Actual spends for some initiatives are shown on the report to correspond to information in the Customer Procurement Savings Report section.

For each transaction type/portfolio/initiative combination, actual savings are shown for past months and projected savings are shown for future months. (Negative savings – increases in cost – are shown in red). Three columns at the far right of the report show the projected savings for the year, the actual spend to date and the projected spend for the year.

The projection is calculated using the latest month-end band 1 prices and historic volumes. These are used to give a forecasted spend and a relative saving. The projection is a mathematical extrapolation based on a point in time and not a price promise.

Customer Procurement Savings Reports: Guidance Notes (version 3.1)

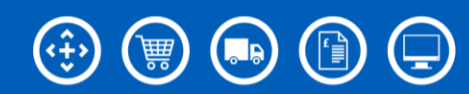

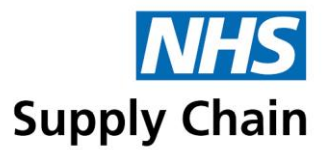

| 1  | А                      | В                                  | С                | D                        | E               | S.   |        | 0                           | р                          | Q                    | R                         |   |
|----|------------------------|------------------------------------|------------------|--------------------------|-----------------|------|--------|-----------------------------|----------------------------|----------------------|---------------------------|---|
| 1  | AJP - Hollows Respite  | Care NHS Trust                     |                  |                          |                 | 2    |        |                             |                            |                      |                           |   |
| 2  |                        |                                    |                  |                          |                 | 1    |        |                             |                            |                      |                           |   |
| 3  | Projection by portfoli | o - year to date by month          |                  |                          | 2               | }    |        |                             |                            |                      |                           |   |
| 4  | Report for year to dat | e 2018                             |                  |                          |                 | 2    |        |                             |                            |                      |                           | 1 |
| 5  |                        |                                    |                  |                          | -               | 3    |        |                             |                            |                      |                           | 1 |
| 6  |                        |                                    |                  |                          | }               |      |        |                             |                            |                      |                           |   |
| 7  |                        |                                    |                  | Actual saving April 2017 | Actual saving N | y 2  | 2018   | Projected saving March 2018 |                            |                      |                           |   |
| 8  | Transacted or direct   | Portfolio                          | Initiative       | Month 1                  | Month 2         | 1    |        | Month 12                    | Full year projected saving | Actual spend to date | Full year projected spend |   |
| 9  | Transacted             | Audiology                          | Price increase   | (£97.55)                 |                 | ) (£ | £0.39) | (£0.38)                     | (£501.46)                  | £3,305.41            | £1,490.94                 |   |
| 10 | Transacted             | Audiology                          | Price reduction  | £1,195.19                | ÷.              | 1,3  | 364.97 | £1,252.67                   | £15,435.07                 | £278,796.12          | £267,208.91               |   |
| 11 | Transacted             | Cardiovascular and pain management | Price increase   | (£4.74)                  | }               |      | £0.00  | £0.00                       | (£28.44)                   | £3,105.00            | £0.00                     | 1 |
| 12 | Transacted             | Cardiovascular and pain management | Price reduction  | £0.00                    |                 |      | £0.00  | £0.00                       | £0.00                      | £21,883.54           | £3,985.42                 |   |
| 13 | Transacted             | Continence care                    | Compare and Save | £232.88                  |                 |      | £0.00  | £0.00                       | £1,749.68                  | £5,510.01            | £0.00                     |   |
| 14 | Transacted             | Continence care                    | Price increase   | (£1,169.80)              |                 | ł.   | £0.00  | £0.00                       | (£3,222.47)                | £63,953.17           | £77.65                    |   |
|    |                        |                                    |                  |                          |                 |      |        |                             |                            |                      |                           |   |

# **Opportunities**

There are two versions of the 'Opportunities' report:

- Portfolio version you can only specify the DOH code and the results are grouped by portfolio.
- Product version you can only specify the DOH code, but the savings are grouped by individual products.

#### Understanding the Opportunities report

The opportunities report identifies the effect on spend of buying an alternative product to your current choice. This is shown as a range of savings (minimum and maximum) against current spend. All alternatives are considered in the range calculation, and a cost pressure or spend increase may be shown in the minimum saving. The Commitment Discount column is present to indicate if your *currently* purchased products are eligible for a commitment discount scheme from the supplier, and therefore is an additional price factor to be considered in your decision-making process; it does not mean you are signed up to the scheme.

The PDF versions report have an interactive section which enable you to indicate either that a trial or pilot of an alternative product offering is underway or that the alternative is not suitable for your trust.

| Savings opportunities for        | NHS Founda<br>alternative products - summ                 | tion Trust<br>ary                                     |                                          |                                                               |                                                               | N                                                     | NHS<br>HS Supply Chain                                        |
|----------------------------------|-----------------------------------------------------------|-------------------------------------------------------|------------------------------------------|---------------------------------------------------------------|---------------------------------------------------------------|-------------------------------------------------------|---------------------------------------------------------------|
| Portfolio                        | Contract title                                            | Expected volume<br>(in eaches) on<br>current products | Expected spend<br>on current<br>products | Minimum savings<br>available through<br>alternate<br>products | Maximum<br>savings available<br>through alternate<br>products | Commitment<br>discount<br>available on<br>current NPC | Response                                                      |
| Continence Care New              | Disposable Continence Care and<br>Associated Products CMP | 884,020                                               | 162,523                                  | (117,535)                                                     | 24,524                                                        | No                                                    | Please click here to indicate if in pilot or<br>not suitable  |
| Healthcare Associated Infections | Examination Gloves                                        | 16,092,230                                            | 556,496                                  | (434,692)                                                     | 92,916                                                        | No                                                    | Please click here to indicate if in pilot or<br>not suitable  |
| IV Therapy                       | Intravenous Cannulae and<br>Associated Products           | 14,718                                                | 7,835                                    | (2,193)                                                       | 1,116                                                         | No                                                    | Please click here to indicate if in pilot or<br>not_suitable. |

Customer Procurement Savings Reports: Guidance Notes (version 3.1)

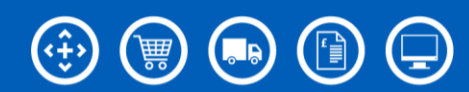

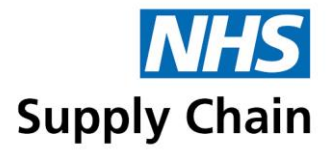

Clicking in the end column as shown above opens a set of options in a web page (see below). Select the appropriate option and click **Submit**.

| Classification 9 - Alternative Product ( | Offer                                                                      |
|------------------------------------------|----------------------------------------------------------------------------|
| НОС                                      |                                                                            |
| Contract Title                           | - Haemostats                                                               |
| Response                                 | <please a="" response="" select=""></please>                               |
| Submit                                   | <please a="" response="" select=""><br/>In pilot<br/>Not suitable</please> |

In the example below, alternative enteral feeding devices were suggested but were deemed unsuitable as an alternative.

| A                                    | 8                                                      | C                                               | D                                  | E                                                    | F                                                    | G                                            | н                                                                                                    |
|--------------------------------------|--------------------------------------------------------|-------------------------------------------------|------------------------------------|------------------------------------------------------|------------------------------------------------------|----------------------------------------------|----------------------------------------------------------------------------------------------------|
| 1 AJP - Hollows Respite Care NHS Tr  | ust                                                    |                                                 |                                    |                                                      |                                                      |                                              |                                                                                                    |
| 2                                    |                                                        |                                                 |                                    |                                                      |                                                      |                                              |                                                                                                    |
| 3 Savings opportunities for alternat | ive products - summary                                 |                                                 |                                    |                                                      |                                                      |                                              |                                                                                                    |
| 4                                    |                                                        |                                                 |                                    |                                                      |                                                      |                                              |                                                                                                    |
| 5                                    |                                                        |                                                 |                                    |                                                      |                                                      |                                              |                                                                                                    |
| 6                                    |                                                        |                                                 |                                    |                                                      |                                                      |                                              |                                                                                                    |
| 7                                    |                                                        |                                                 |                                    |                                                      |                                                      |                                              |                                                                                                    |
| 8 Portfolio                          | Contract title                                         | Expected volume (in eaches) on current products | Expected spend on current products | Minimum savings available through alternate products | Maximum savings available through alternate products | Commitment discount available on current NPC | Response                                                                                                    |
| 9 Continence Care New                | Disposable Continence Care and Associated Products CMP | 884,020                                         | £162,522.51                        | (£117,535.2                                          | (24,523.5                                            | No                                           | Not suitable submitted by JSMITH on 05/10/2017 10:53:44                                                                                                    |
| 10 Mosthering Associated Infections. | Examination Gloves                                     | 16,092,230                                      | ESSE AGE NO                        | 16874 492.1                                          | (92,915 K)                                           | I No                                         | and an and a second second sec |

The example above shows the portfolio version of the report. The example below shows the product version of the same report, with the potential savings split across the individual products.

| A A                                   | 8                                                      | C        | D              | t                                                                                  |                           | F F                                             | 6                                  | м                                                    | 1                                                    |
|---------------------------------------|--------------------------------------------------------|----------|----------------|------------------------------------------------------------------------------------|---------------------------|-------------------------------------------------|------------------------------------|------------------------------------------------------|------------------------------------------------------|
| 1 AJP - Hollows Respite Care NHS Tri  | unt                                                    |          |                |                                                                                    |                           |                                                 |                                    |                                                      |                                                      |
| 2                                     |                                                        |          |                |                                                                                    |                           |                                                 |                                    |                                                      |                                                      |
| 3 Savings opportunities for alternati | ve products - detailed                                 |          |                |                                                                                    |                           |                                                 |                                    |                                                      |                                                      |
| 4                                     |                                                        |          |                |                                                                                    |                           |                                                 |                                    |                                                      |                                                      |
| 5                                     |                                                        |          |                |                                                                                    |                           |                                                 |                                    |                                                      |                                                      |
| 6                                     |                                                        |          |                |                                                                                    |                           |                                                 |                                    |                                                      |                                                      |
| 7                                     |                                                        |          |                |                                                                                    |                           |                                                 |                                    |                                                      |                                                      |
| 8 Portfolio                           | Contract title                                         | NPC      | GTIN           | Product description                                                                |                           | Expected volume (in eaches) on current products | Expected spend on current products | Minimum savings available through alternate products | Maximum savings available through alternate products |
| 9 Continence Care New                 | Disposable Continence Care and Associated Products CMP | CFP010   | 73473748928192 | All-in-one pads absorbency band D16 Medium 70-125cm (PE Backed)                    |                           | 3,13                                            | 6 £1,058.4                         | 6676.95                                              | £90.44                                               |
| 10 Continence Care New                | Disposable Continence Care and Associated Products CMP | CFP1067  | 83729103928172 | Shaped pad with absorbency band 16 PE Backed                                       |                           | 11                                              | 2 €11.8                            | £1.03                                                | 62.19                                                |
| 11 Continence Care New                | Disposable Continence Care and Associated Products CMP | CFP1220  | 28192930291892 | Faecal pad with absorbency band i7 Textile Back Sheet                              |                           | 28                                              | 0 £34.3                            | £1.70                                                | £9.80                                                |
| 12 Continence Cros News               | Disposable Continnace Care and Associated Products CMP | CFP1248. |                | Shann fload with absorbeom band #12 Super with absorption mue for leakage security | trutite with or an strin. |                                                 | P                                  | (60.25)                                              | £1.37                                                |

Customer Procurement Savings Reports: Guidance Notes (version 3.1)

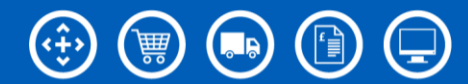

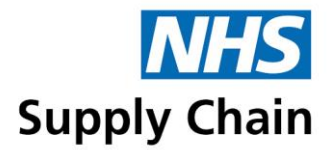

# The VAT Reclamation Report (not available as part of the June 2020 release)

You can run the VAT Reclamation Report for any trusts, CCGs or other entities to which you have access.

3 If you are associated with more than one trust or CCG, select the appropriate one from the **DOH code** list.

| VAT Reclamation                                |                                 |
|------------------------------------------------|---------------------------------|
| Select DOH code                                | Rogitals Ref. Fundation Trust   |
| Financial year                                 | 2017/2018                       |
| Frequency                                      | Month                           |
| Frequency value                                | April                           |
| I intend to submit a VAT claim based on the co | ntents of this report for April |

- 4 Select the **Financial year** for which you want to run the report.
- 5 In **Frequency**, specify (within that financial year) whether you want to run the report for a particular **Month** or for the **Year to date**.
- 6 If you are running the report for a particular month, in **Frequency value** select that month. All past months are available for selection.
- 7 Indicate whether you intend to submit a VAT claim based on the report for each month.

If you are running the report for year-to-date, all available months are available for selection. Select every month that you intend to submit a VAT claim for to include those savings in your Trust savings reports.

| VAT Reclamation                                                                                                    |                                                                 |
|----------------------------------------------------------------------------------------------------|-----------------------------------------------------------------|
| Select DOH code                                                                                                    | ngilah kiti hamiatan Trat                                       |
| Financial year                                                                                                    | 2017/2018 🗸                                                     |
| Frequency                                                                                                    | Year to date 🗸 🗸                                                |
| Frequency value                                                                                                    | ×                                                               |
|                                                                                                    | ents of this report for April 📃                                 |
| I intend to submit a VAT claim based on the cont                                                                                                    |                                                                 |
| I intend to submit a VAT claim based on the cont<br>I intend to submit a VAT claim based on the cont                                                     | ents of this report for May 📃                                   |
| I intend to submit a VAT claim based on the cont<br>I intend to submit a VAT claim based on the cont<br>I intend to submit a VAT claim based on the cont | ents of this report for May 📃<br>ents of this report for June 📃 |

Customer Procurement Savings Reports: Guidance Notes (version 3.1)

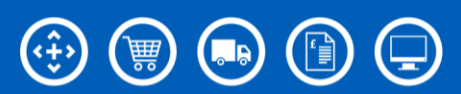

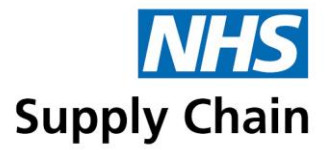

This option is only available for months where a report has not been run with the option selected. Once such a report has been run, the option is read-only.

8 Click **PDF** to generate the report.

If you selected the option stating you intended to make a claim using the information generated, a confirmation message is shown.

| Confirm this action - April                                                                                                    |                                                                                                    |
|----------------------------------------------------------------------------------------------------|----------------------------------------------------------------------------------------------------|
| NHS Supply Chain cannot provide VAT advi<br>able to recover VAT, it is recommended tha<br>your own VAT specialists / Agents. Please<br>full disclaimer text by clicking here. | ce. If you are unclear whether you are<br>at you seek direct guidance from HMRC or<br>ensure you have read and understood our |
| Please click Accept to accept the VAT Rec<br>the current time will be recorded on the rep<br>savings reports. If you don't wish to contin                                     | laim and run your report. Your name and<br>port, and the value reported in your Trust<br>ue, click Cancel.                    |
|                                                                                                    | Accept Cancel                                                                                                    |

9 Click Accept to continue.

## **Example report**

The report lists the VAT reclaimable for each product (identified by NPC and, where available, by GTIN) purchased. The report is grouped by month (A) and then by requisition point (B).

| VAT reclamation                                        | us Alexandra Hospital 10                                | 45 Trust        | NHS Supply Chain |
|--------------------------------------------------------|---------------------------------------------------------|-----------------|------------------|
| Report for April 20                                    | )1                                                      |                 |                  |
|                                                        |                                                         |                 |                  |
| NPC                                                    | GTIN                                                    | VAT reclaimable |                  |
| NPC                                                    | GTIN                                                    | VAT reclaimable |                  |
| NPC<br>April 201 A<br>AG1504 - CAT                     | GTIN                                                    | VAT reclaimable |                  |
| NPC<br>April 201 A<br>AG1504 - CAT                     | GTIN<br>ERING RESTAURANT                                | VAT reclaimable |                  |
| NPC<br>April 201 A<br>AG1504 - CAT<br>AAR306<br>AAR325 | GTIN<br>ERING RESTAURANT 6017726180485<br>5017726180485 | VAT reclaimable |                  |

The total for each requisition point is shown at the end of that requisition point's section (C), and the total for the month is shown at the end of that month (D).

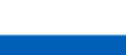

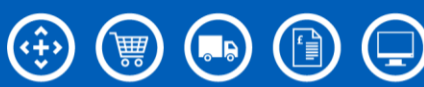

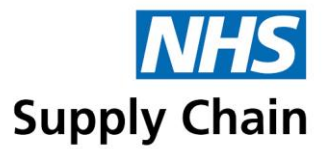

| AAR426                                                                                                    | 51.62                                                                                                    |                                    |
|----------------------------------------------------------------------------------------------------|----------------------------------------------------------------------------------------------------|------------------------------------|
| Total for                                                                                                    | 991.68                                                                                                    |                                    |
| Total for April 2014                                                                                                    | <b>D</b> 991.68                                                                                                    |                                    |
| Total                                                                                                    | 991.68                                                                                                    |                                    |
| Disclaimer<br>The information in this report, which is regarded I                                                                                                    | HM Revenue & Customs as "ACCEPTABLE ALTERNATIVE EVID                                                                                                    | DENCE                              |
| Disclaimer<br>The information in this report, which is regarded I<br>FOR INPUT TAX PURPOSES" contains the nece<br>tax. This alternative evidence is specifically prov<br>existing HMRC VAT guidance/legislative requirer<br>Divisional customer in the provision of NHS Heal | HM Revenue & Customs as "ACCEPTABLE ALTERNATIVE EVIE<br>sary information to enable NHS VAT Divisional customers to recov<br>ed to substantiate a claim to input tax for business activities only u<br>ents and should not be used for ANY purchases which are used by<br>Care. | DENCE<br>ver inpu<br>nder<br>a VAT |

For any months where the person running the report indicated that a claim was being made using those figures, the name of the person and the date and time that the report was run are shown alongside the monthly total.

If you are running a year-to-date report, you may find some months have a "claim made" statement and some do not.

Following the final month's total, the final page shows the grand total of the VAT reclaimable for the whole report followed by a disclaimer.

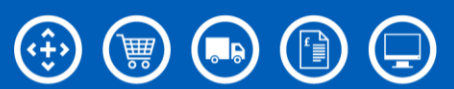